## Proceso Caja Chica

Esta guía contiene los pasos a seguir para el Manejo de Caja Chica en URMAN.

Para llevar a cabo este proceso es necesario generar la figura de un Acreedor que será el Responsable de la Administración de la Caja Chica.

 Para Solicitar la Reposición de Caja Chica es necesario hacer un asiento contable con la Transacción F-02 en la que se afecte al Acreedor (el Responsable de la Caja Chica) y a la cuenta 111020 – Caja Chica - Puente. Esto para que al Ejecutar la Propuesta de Pago el sistema tome en cuenta la Impresión del Cheque con el cual se hará la Reposición de Caja Chica.

Ruta:

Finanzas  $\rightarrow$  Gestión financiera  $\rightarrow$  Libro mayor  $\rightarrow$  Contabilización  $\rightarrow$  F-02 - Contabilización general

| I → Documento Tratar Pasar a Detalles                                                                                                    | <u>O</u> pciones <u>E</u> ntorno <u>S</u> istema <u>A</u> yuda             |                          |                      |
|----------------------------------------------------------------------------------------------------|----------------------------------------------------------------------------|--------------------------|----------------------|
|                                                                                                    | C C C S C L H L I S C L :                                                  | 2   🛒 🗖   🕲 🖪            |                      |
| Entrar apunte de cta.mayo                                                                                                    | or: Datos cabecera                                                         |                          |                      |
| Documento apartado 🛛 Mod.Imput 📈 E                                                                                                    | Entrada rápida 🚺 Contabilizar con mode                                     | o 🖉 Opciones tratamiento |                      |
| Fecha documento 20062007<br>Fecha contab. 20.06.2007<br>№ documento<br>Referencia Caja Chica<br>Txt cab.doc. Reponer Caja Chica<br>Div.interloc. | doc. SA Sociedad BP01<br>Io 6 Moneda/T/C MXP<br>Fe.conversión Nº multisoc. |                          |                      |
| Primera posición del documento<br>CIVCT 40 Cuenta 111020                                                                                         |                                                                            |                          |                      |
|                                                                                                    |                                                                            |                          | ▷ F-02 🗃 atlas INS 🖌 |

Transacción: F-02

Enseguida dar Enter y alimentar la información solicitada en la siguiente pantalla.

| Documento Tratar Pasara Detalle | es Opciones Entorno Sistema Ayuda    |              |                                           |
|---------------------------------|--------------------------------------|--------------|-------------------------------------------|
| 8 E                             | 3 4 4 5 13 14 4 4 5 2 3 1            | 🐹 🛃   🔞 📑    |                                           |
| Reg.Documento cta.mayo          | or: Añadir Posición de cta. m        | ayor         |                                           |
| 🔝 🔂 🖬 🖆 🖌 Otros datos 🛛 Mo      | d.Imput 📝 Entrada rápida 🚺 Impuestos |              |                                           |
| Cuenta de mayor 111020 Caja C   | hica - Puente                        |              |                                           |
| Sociedad BP01 Productos Urm     | ian SA de CV                         |              |                                           |
| Posición 1 / Contab.Debe / 40   |                                      |              |                                           |
| Importe 4000                    | MXP                                  |              |                                           |
|                                 |                                      |              |                                           |
| Ce.benef.                       |                                      | 🗘 Más        |                                           |
| Fecha valor                     |                                      |              |                                           |
| Asignación                      |                                      |              |                                           |
| Texto Reponer Caja Chica        |                                      | Txt.expl.    |                                           |
| Posición de documento siguiente |                                      |              |                                           |
| CIVCT 31 Cuenta 200014          | CME CIMov Soc.nue                    | /a           |                                           |
|                                 |                                      |              |                                           |
|                                 |                                      |              |                                           |
|                                 |                                      |              |                                           |
|                                 |                                      |              |                                           |
|                                 |                                      |              |                                           |
|                                 |                                      |              |                                           |
|                                 |                                      |              |                                           |
|                                 |                                      |              |                                           |
|                                 |                                      |              | 🕞 F-02 🖻 attas INS 🍙                      |
| Hinicio 😣 Windows Live          | 🇀 Presentaciones 🛛 📓 Microsoft Excel | Proceso Caja | 2 SAP Logon 🔹 ES 🌏 🛞 🖓 💷 🍕 🎑 🙆 04:18 p.m. |

En la siguiente pantalla alimentar la información que afectará la cuenta del Acreedor.

| C<br>Documento Tratar Pasaria Detalles Op | ociones Entorno Sistema Avuda    |                                                              |
|-------------------------------------------|----------------------------------|--------------------------------------------------------------|
|                                           |                                  |                                                              |
| Reg.Documento cta mayor: A                | ñadir Posición de acreed         | dor                                                          |
|                                           | t 🔽 Entrada ránida 🖪 Impuestos   | Retención de impuestos                                       |
|                                           |                                  |                                                              |
| Acreedor 200014 Responsable Ca            | aja Chica 2 LibrMay 21           | 11003                                                        |
| Sociedad BP01                             |                                  |                                                              |
| Productos Urman SA de CV San Pedro Garza  | a García                         |                                                              |
| Posicion 2/Factura/31                     |                                  |                                                              |
| importe 4000 MXP                          | nd imp                           |                                                              |
| Cond page 0001 D                          |                                  |                                                              |
| Fecha base 20.06.2007                     | iia                              |                                                              |
| Base desc.                                | mporte DPP                       |                                                              |
| R                                         | Ref.fact.                        |                                                              |
| Bloqueo pago V                            | /ía de pago                      |                                                              |
| Moneda pago Ir                            | mpteMonPago                      |                                                              |
| Refer.pago                                |                                  |                                                              |
| Asignación                                |                                  |                                                              |
| Texto Reponer Caja Chica                  | <u> </u>                         | Txt.expl.                                                    |
|                                           |                                  |                                                              |
| Posición de documento siguiente           |                                  |                                                              |
| CIVCT Cuenta In                           | n.CME CIMov Soc.nueva            | 3                                                            |
|                                           |                                  |                                                              |
|                                           |                                  |                                                              |
|                                           |                                  |                                                              |
|                                           |                                  |                                                              |
|                                           |                                  |                                                              |
|                                           |                                  |                                                              |
|                                           |                                  |                                                              |
|                                           |                                  |                                                              |
|                                           |                                  | D F-02 🖻 atlas INS 🕼 🏸                                       |
| 🛃 Inicio 🔐 Windows Live 🗎                 | Presentaciones 🛛 Microsoft Excel | 📑 Proceso Caja 🛛 😭 2 SAP Logon 🔹 ES 💰 🗞 🌾 🖅 🕵 🎑 🙆 04:20 p.m. |

Y dar clic en Contabilizar. Oct. 100000078 se contabilizó en sociedad BP01

- 2) Ejecutar la Transacción F110 Pagos.
- **3)** Una vez que se tiene el Efectivo del Cheque impreso en el Paso No. 2, es necesario registrar este efectivo en la Caja Chica Correspondiente. Para lo cual es necesario llevar a cabo el siguiente proceso.

Transacción: Finanzas  $\rightarrow$  Gestión Financiera  $\rightarrow$  Bancos  $\rightarrow$  Salidas (ó Entrada)  $\rightarrow$  FBCJ – Libro de Caja

Transacción: FBCJ

Lo primero que SE DEBE hacer es seleccionar el Libro de Caja con el que se desea trabajar; para esto es necesario dar clic al botón Cambiar Libro de Caja <sup>12</sup> Cambiar libro caja. Enseguida aparecerá la pantalla para seleccionar el Libro de Caja a tratar.

| 🖙 Libro caja:         | Dato 🗵 🖊 |  |
|-----------------------|----------|--|
| Sociedad              | BP01     |  |
| Libro caja            | 0002 🗗   |  |
| <ul><li>✓ ×</li></ul> |          |  |

Para seleccionar el Libro de Caja basta dar clic al matchcode al lado del campo Libro caja.

| Sociedad: BP01 |                   |      |            |          |  |  |
|----------------|-------------------|------|------------|----------|--|--|
| N°LibCaj 1     | Nom.              | Mon. | LibrCajaCe | ParticCh |  |  |
| 0001           | ADMON MTY         | MXP  |            |          |  |  |
| 0002           | ADMON MEXICO      | MXP  |            |          |  |  |
| 0003           | PROMOTORIA MTY    | MXP  |            |          |  |  |
| 0004           | PROMOTORIA MEXICO | MXP  |            |          |  |  |
| 0005           | ALMACEN MTY       | MXP  |            |          |  |  |

| Libro de caja Iratar Pasar a Detalles                                                                                                    | Sistema Ayuda                                                                                                    |                                                                                      |                              |                               |
|----------------------------------------------------------------------------------------------------|----------------------------------------------------------------------------------------------------|--------------------------------------------------------------------------------------|------------------------------|-------------------------------|
| Libro de caia 0002 socieda                                                                                                    | d BP01                                                                                                    |                                                                                      |                              |                               |
| 🔕 Grabar 📙 Contabilizar 🚨 Imprimir                                                                                                    | diario 🖷 Cambiar libro caja 💪                                                                                                    | Opciones tratamiento                                                                 |                              |                               |
| Selección de datos<br>Interva visual.<br>20.06.2007 - 20.06.2007<br>Hoy<br>Esta semana<br>Período actual<br>Libro caja:<br>Sociedad:<br>Productos Urman SA | Visualiz saldos p.interv.a visual.<br>Saldo inicial<br>+ Total ingresos efectivo<br>+ Total ingresos cheques<br>- Total gastos efectivo<br>= Saldo final<br>de ello, en efectivo | 0.00 MXP<br>4,000.00 MXP<br>0.00 MXP<br>1,500.00 MXP<br>2,500.00 MXP<br>2,500.00 MXP | Ctd.: 1   Ctd.: 0   Ctd.: 2  |                               |
| Gastos efectivo Ingresos efectivo                                                                                                    | Ingresos cheques                                                                                                    | or recibo                                                                            | Acreedor Cliente D           | at leecha.cont INº docume lim |
| APLICAR REPOSICIO 4.000.00                                                                                                    |                                                                                                    |                                                                                      |                              | 20.06.2007 2   → 20.06.2007   |
|                                                                                                    |                                                                                                    |                                                                                      |                              |                               |
|                                                                                                    |                                                                                                    |                                                                                      |                              |                               |
|                                                                                                    |                                                                                                    |                                                                                      |                              |                               |
| Grabar sel. 📙 Co                                                                                                    | ntab.sel. 📮 Recibo 🙎                                                                                                    | Doc.subsig                                                                           |                              |                               |
|                                                                                                    |                                                                                                    |                                                                                      |                              | 🛛 FBCJ 🖪 atlas INS 🕼 🎢        |
| Hinicio 🕴 🔐 Windows Live Me                                                                                                    | Contractiones Mic                                                                                                    | rosoft Excel 🛛 📈 2 Microsof                                                          | t Offic 🔹 🔂 2 SAP Logon for. | 🔹 ES 🔇 🏷 🛒 04:42 p.m.         |

Ahora será necesario alimentar la información marcada en la pantalla siguiente:

Al alimentar la información al sistema y dar Enter, el sistema muestra lo siguiente:

| Libro de caia Tratar Pasar a Detalles       | Sistema Avuda                      |                             |                         |                             |  |
|---------------------------------------------|------------------------------------|-----------------------------|-------------------------|-----------------------------|--|
| 🖉 🚺 d 🔛 i                                   | 😋 🙆 🚷   🖨 🖁 🖓 I 🏝 🕻                | ) 🗘 😫   🗮 🗾   🖗 🖪           |                         | S.                          |  |
| Libro de caja 0002 socieda                  | d BP01                             |                             |                         |                             |  |
| 诊 Grabar 📙 Contabilizar 📮 Imprimir          | diario 🖷 Cambiar libro caja 👔      | Opciones tratamiento        |                         |                             |  |
| Selección de datos                          | Visualiz.saldos p.interv.a visual. | /                           |                         |                             |  |
| Interv.a visual.                            | Poldo inicial                      |                             |                         |                             |  |
| ↓ Hoy ▶                                     | + Total ingresos efectivo          | 4,000.00 MXP                | Ctd.: 1                 |                             |  |
| ✓ Esta semana ►                             | + Total ingresos cheques           | 0.00 MXP                    | Ctd.: 0                 |                             |  |
| Período actual                              | - Total gastos efectivo            | 1,500.00 MXP                | Ctd.: 2                 |                             |  |
|                                             |                                    |                             | -                       |                             |  |
| Libro caja: ADMON MEXICO                    | = Saldo final                      | 2,500.00 MXP                |                         |                             |  |
| Sociedad: Productos Orman SA                | de ello, en efectivo               | 2,500.00 MXP                |                         |                             |  |
| Gastos efectivo Ingresos efectivo           | Ingresos cheques                   |                             |                         |                             |  |
|                                             |                                    |                             |                         |                             |  |
| Operación contable Importe St               | t.d Part. I Libro mayor Centro     | coste Receptor recibo Tx    | t. Acreedor             | Cliente Dat Fecha cont Nº 📆 |  |
| APLICAR REPOSICIO 4,000.00                  |                                    |                             |                         | 20.06.2007 2                |  |
| APLICAR REPOSICION (B) 4,000.00 (C)         | 00 <b>5</b> 111020                 |                             |                         |                             |  |
|                                             |                                    |                             |                         | 20.00.2007                  |  |
|                                             |                                    |                             |                         |                             |  |
|                                             |                                    |                             |                         |                             |  |
|                                             |                                    |                             |                         |                             |  |
|                                             |                                    |                             |                         |                             |  |
|                                             |                                    |                             |                         |                             |  |
|                                             |                                    |                             |                         |                             |  |
|                                             |                                    |                             |                         |                             |  |
| Grabar set. Contab set. Recibo & Doc.subsie |                                    |                             |                         |                             |  |
|                                             |                                    |                             |                         |                             |  |
|                                             |                                    |                             |                         | 🛛 FBCJ 🖪 atlas INS 🌌 🎢      |  |
| Hinicio 🕴 👬 Windows Live Me                 | Presentaciones 🛛 🛛 Mic             | rosoft Excel 🛛 💓 2 Microsof | t Offic 🔹 🔂 2 SAP Logon | for ES 🔇 🇞 🕬 04:49 p.m.     |  |

Para que el sistema contabilice y quede disponible el Efectivo que se está registrando, es necesario seleccionar la posición y dar clic al botón **Contab.sel**.

Además, si se observa en el área de **Visualizar saldos**, éstos no se han modificado aún ya que no se ha contabilizado la posición alimentada.

Al contabilizar la posición, el sistema mostrará las afectaciones, en cuanto a Importes, de la Caja Chica:

| Libro de caja Tratar Pasar a Detalle        | s Sistema Avuda                                                                                                    |                         |  |  |
|---------------------------------------------|----------------------------------------------------------------------------------------------------|-------------------------|--|--|
| 🖉 📄 d 🔛                                     | · · · · · · · · · · · · · · · · · · ·                                                                                                    | J.                      |  |  |
| Libro de caja 0002 socied                   | ad BP01                                                                                                    |                         |  |  |
| 🕹 Grabar 📙 Contabilizar 📮 Imprim            | ir diario 📴 Cambiar libro caja 🖉 Opciones tratamiento                                                                                                    |                         |  |  |
| Selección de datos                          | Visualiz saldos p.interv.a visual.   Saldo inicial 0.00 MXP   + Total ingresos efectivo 8,000.00 MXP Ctd.: 2   + Total ingresos cheques 0.00 MXP Ctd.: 0   - Total ingresos efectivo 1,500.00 MXP Ctd.: 2   = Saldo final 6,500.00 MXP Ctd.: 2 |                         |  |  |
| Gastos efectivo Ingresos efectivo           | ingresos creques                                                                                                    |                         |  |  |
| Operación contable Importe                  | St.d., Part. I., Libro mayor Centro coste Receptor recibo Txt. Acreedor Client                                                                                                    | e Dat Fecha cont Nº     |  |  |
| APLICAR REPOSICIO 4,000.00                  |                                                                                                    | 20.06.2007 2            |  |  |
| B                                           |                                                                                                    | 20.06.2007              |  |  |
|                                             |                                                                                                    |                         |  |  |
|                                             |                                                                                                    |                         |  |  |
|                                             |                                                                                                    |                         |  |  |
|                                             |                                                                                                    |                         |  |  |
|                                             |                                                                                                    |                         |  |  |
|                                             |                                                                                                    |                         |  |  |
|                                             |                                                                                                    |                         |  |  |
| Grabar sel. Contab.sel. Recibo & Doc.subsig |                                                                                                    |                         |  |  |
|                                             |                                                                                                    | 🕨 FBCJ 🖪 atlas INS 🤘 🦯  |  |  |
| 🛃 Inicio 🔐 Windows Live Mes                 | 🏱 Presentaciones 🛛 🛛 Microsoft Excel 🛛 💯 2. Microsoft Offic 🔹 🍞 2. SAP Logon for                                                                                                    | . 🔸 ES 🔇 💊 🕬 04:54 p.m. |  |  |

4) Enseguida se muestra el proceso para llevar a cabo el Registro de los Gastos que se cubren con la Caja Chica.

|                                                                                                    | Detalles                                                            | <u>S</u> istem                                            | na <u>A</u> yuda                                                                                                    |                                       |                                                                                |                                                                                   |                |                                                                                                    |
|----------------------------------------------------------------------------------------------------|---------------------------------------------------------------------|-----------------------------------------------------------|----------------------------------------------------------------------------------------------------|---------------------------------------|--------------------------------------------------------------------------------|-----------------------------------------------------------------------------------|----------------|----------------------------------------------------------------------------------------------------|
| 8 E                                                                                                    | 4 🛛                                                                 | 6                                                         | -<br>R I 🗅 (A) (A                                                                                                    | 8   39 19 19 19                       | 🐹 🛃   🔞 📭                                                                      | ]                                                                                 |                | State of the second second sec |
| Libro de caja 0002 s                                                                                                    | ocieda                                                              | d BP                                                      | 01                                                                                                    |                                       |                                                                                |                                                                                   |                |                                                                                                    |
| 诊 Grabar 📙 Contabilizar                                                                                                    | 🔒 Imprimir                                                          | diario                                                    | 🖷 Cambiar lib                                                                                                    | ro caja 🖉 Opcione                     | es tratamiento                                                                 |                                                                                   |                |                                                                                                    |
| Selección de datos<br>Interv.a visual.<br>20.06.2007 - 20.06.200<br>Hoy<br>Esta semana<br>Período actual<br>Libro caja: ADMON MEXI<br>Sociedad: Productos Un | 07<br>)<br>)<br>)<br>)<br>)<br>)<br>)<br>)<br>)<br>)<br>)<br>)<br>) | Visuali:<br>Saldo<br>+ Total<br>- Total<br>= Sald<br>de e | z saldos p.interv<br>inicial<br>I ingresos efecti<br>I ingresos chequ<br>gastos efectivo<br>io final<br>ello, en efectivo | a visual.                             | 0.00 MX<br>8,000.00 MX<br>0.00 MX<br>1,500.00 MX<br>6,500.00 MX<br>6,500.00 MX | P Ctd.: P Ctd.: P Ctd.: P Ctd.: P Ctd.: P Ctd.: P Ctd.: P P Ctd.: P P Ctd.: P P P | 2<br>0<br>2    |                                                                                                    |
| Gastos efectivo Ingresos                                                                                                    | efectivo                                                            | Ingres                                                    | os cheques                                                                                                    |                                       |                                                                                |                                                                                   |                |                                                                                                    |
| Operación contable Importe                                                                                                    | Sto                                                                 | d Part.                                                   | I Libro mayor                                                                                                    | Receptor recibo                       | Centro coste                                                                   | Txt.                                                                              | Acreedor       | Cliente Dat Fecha cont                                                                                                    |
| COMIDAS 5                                                                                                    | 500.00                                                              | <b>xo</b> 💽                                               | 660000                                                                                                    | Lorena Aldape                         | 1101                                                                           |                                                                                   |                | 20.06.2007 🔺                                                                                                    |
| <b>*</b> 1,6                                                                                                    | 00.00                                                               | ×0 롿                                                      |                                                                                                    |                                       | 1102                                                                           | Cumple Fer                                                                        |                | 20.06.2007 💌                                                                                                    |
| e e e e e e e e e e e e e e e e e e e                                                                                                    |                                                                     | \$                                                        |                                                                                                    |                                       |                                                                                |                                                                                   |                | 20.06.2007                                                                                                    |
|                                                                                                    |                                                                     |                                                           |                                                                                                    |                                       |                                                                                |                                                                                   |                |                                                                                                    |
|                                                                                                    |                                                                     |                                                           |                                                                                                    |                                       |                                                                                |                                                                                   |                |                                                                                                    |
|                                                                                                    |                                                                     |                                                           |                                                                                                    |                                       |                                                                                |                                                                                   |                |                                                                                                    |
|                                                                                                    |                                                                     |                                                           |                                                                                                    |                                       |                                                                                |                                                                                   |                |                                                                                                    |
|                                                                                                    |                                                                     |                                                           |                                                                                                    |                                       |                                                                                |                                                                                   |                |                                                                                                    |
|                                                                                                    |                                                                     |                                                           |                                                                                                    |                                       |                                                                                |                                                                                   |                |                                                                                                    |
|                                                                                                    |                                                                     |                                                           |                                                                                                    |                                       |                                                                                |                                                                                   |                |                                                                                                    |
|                                                                                                    |                                                                     |                                                           |                                                                                                    | · · · · · · · · · · · · · · · · · · · |                                                                                |                                                                                   |                |                                                                                                    |
| L                                                                                                    |                                                                     |                                                           |                                                                                                    |                                       |                                                                                |                                                                                   |                |                                                                                                    |
| Grabar sel. Contab.sel. Recibo & Doc.subsig                                                                                                    |                                                                     |                                                           |                                                                                                    |                                       |                                                                                |                                                                                   |                |                                                                                                    |
|                                                                                                    |                                                                     |                                                           |                                                                                                    |                                       |                                                                                |                                                                                   |                | 🛛 FBCJ 🖻 atlas INS 🔰                                                                                                    |
|                                                                                                    | Live Me                                                             | Pre                                                       | esentaciones                                                                                                    | Microsoft Excel                       | W 2 Micro                                                                      | soft Offic 👻 🔁                                                                    | 2 SAP Logon fo | 🗸 🗄 ES 🔇 🗽 🕬 🦕 05:34 p.m.                                                                                                    |

Al dar clic al matchcode de la celda Operación contable aparecerán las posibles operaciones a registrar en Caja Chica:

| Operación contable        | N° oper | Soc. | TpOpCont | Cta.may | II | Bloqueo OC | CtaModi | ImptoMo  |
|---------------------------|---------|------|----------|---------|----|------------|---------|----------|
| ABASTECIMIENTO DE OFICINA | 6       | BP01 | E        | 651000  | W2 |            |         |          |
| AGUA                      | 12      | BP01 | E        | 630020  |    |            |         |          |
| CASETAS/ESTACIONAMIENTOS  | 14      | BP01 | E        | 660000  |    |            |         |          |
| CLIENTES                  | 4       | BP01 | D        |         |    |            |         |          |
| COMIDAS                   | 10      | BP01 | E        | 660000  |    |            |         |          |
| GASOLINA                  | 7       | BP01 | E        | 630071  |    |            |         |          |
| MENSAJERIA/FLETES         | 11      | BP01 | E        | 654000  |    |            |         | <b>~</b> |
| NO DEDUCIBLE              | 16      | BP01 | E        | 660000  |    |            |         |          |
| OTROS GASTOS              | 5       | BP01 | E        | 660000  |    |            |         |          |
| PAPELERIA                 | 8       | BP01 | E        | 651000  |    |            |         |          |
| PASTELES                  | 9       | BP01 | E        | 660000  |    |            |         |          |
| PROVEEDORES               | 3       | BP01 | K        |         |    |            |         |          |
| TRANSFER BANAMEX          | 2       | BP01 | В        | 113003  |    |            |         |          |
| TRANSFER. BBVA BANCOMER   | 1       | BP01 | В        | 113023  |    |            |         |          |
| TRANSPORTE VIGILANTE      | 15      | BP01 | E        | 660100  |    |            |         |          |
| VIERNECITOS/JUNTAS        | 13      | BP01 | E        | 660000  |    |            |         |          |
|                           |         |      |          |         |    |            |         |          |

Una vez seleccionada la Operación contable se requiere alimentar la siguiente información:

| Libro de caja <u>T</u> ratar <u>P</u> asar a <u>D</u> etalles                                                                                                    | <u>S</u> istema <u>A</u> yuda                                                                                                    |                       |                                                                                                    |                    | SAP                  |
|----------------------------------------------------------------------------------------------------|----------------------------------------------------------------------------------------------------|-----------------------|----------------------------------------------------------------------------------------------------|--------------------|----------------------|
| 🖉 🚺 👌 🔛 I                                                                                                    | 😋 😧 😒 I 🗅 (H) (H)                                                                                                    | 🖏 🖱 🖧 🖁 🔣   👳         | 2   🕲 🖪                                                                                                    |                    |                      |
| Libro de caja 0002 socieda                                                                                                    | d BP01                                                                                                    |                       |                                                                                                    |                    |                      |
| 🕹 Grabar 📙 Contabilizar 昌 Imprimir                                                                                                    | r diario 📑 Cambiar libro                                                                                                    | o caja 🖉 Opciones tra | tamiento                                                                                                    |                    |                      |
| Selección de datos<br>Interva visual.<br>20.06.2007 - 20.06.2007<br>4 Hoy<br>4 Esta semana<br>4 Período actual<br>Libro caja: ADMON MEXICO<br>Sociedad: Productos Urman SA | Visualiz saldos pinterva<br>Saldo inicial<br>+ Total ingresos efectivo<br>- Total ingresos cheque<br>- Total gastos efectivo<br>= Saldo final<br>de ello, en efectivo | 0 8,   11, 6,   6, 6, | 0.00 MXP<br>000.00 MXP<br>0.00 MXP<br>Ctd.:<br>Ctd.: | 2<br>0<br>2        |                      |
| Gastos efectivo Ingresos efectivo                                                                                                    | Ingresos cheques                                                                                                    |                       |                                                                                                    |                    |                      |
| Operación contable Importe St.c                                                                                                    | d Part. I Libro mayor                                                                                                    | Receptor recibo       | Centro coste Txt.                                                                                                    | Acreedor Cliente   | Dat Fecha cont 🛄     |
| COMIDAS 500.00 CC                                                                                                    | 660000                                                                                                    | Lorena Aldape         | 1101                                                                                                    |                    | 20.06.2007 🔺         |
| * 1,000.00 OC                                                                                                    | x <b>o 😰</b>                                                                                                    |                       | 1102 Cumple Fer                                                                                                    |                    | 20.06.2007 💌         |
| AGUA 50.00                                                                                                    | 630020                                                                                                    | Leonardo García       | 1102 Algún texto                                                                                                    | <u></u>            | 20.06.2007           |
|                                                                                                    | <b>↔</b>                                                                                                    |                       |                                                                                                    |                    | 20.06.2007           |
|                                                                                                    |                                                                                                    |                       |                                                                                                    |                    |                      |
|                                                                                                    |                                                                                                    |                       |                                                                                                    |                    |                      |
|                                                                                                    |                                                                                                    |                       |                                                                                                    |                    |                      |
|                                                                                                    |                                                                                                    |                       |                                                                                                    |                    |                      |
|                                                                                                    |                                                                                                    |                       |                                                                                                    |                    |                      |
|                                                                                                    |                                                                                                    |                       |                                                                                                    |                    |                      |
|                                                                                                    |                                                                                                    |                       |                                                                                                    |                    |                      |
| Grabar sel. Contab sel. Recibo 2 Doc.subsig                                                                                                    |                                                                                                    |                       |                                                                                                    |                    |                      |
|                                                                                                    |                                                                                                    |                       |                                                                                                    | ▷ FBC              | CJ 🖻 atlas INS 🎽 🦯   |
| Hinicio 👫 Windows Live Me                                                                                                    | Presentaciones                                                                                                    | Microsoft Excel       | 🛛 🛛 Microsoft Offic 🔹 😭                                                                                                    | 2 SAP Logon for ES | s 🔇 🍡 🕬 🖕 05:39 p.m. |

Mientras no se contabilice la posición seleccionada no se afectará el saldo de la Caja Chica. Una vez contabilizada la posición el sistema muestra la siguiente información:

| Libro de caia Tratar Pasar a Detalles | Sistema Avuda                                         |                                 |
|---------------------------------------|-------------------------------------------------------|---------------------------------|
| 🖉 🚺 d 🛛 i                             | · · · · · · · · · · · · · · · · · · ·                 |                                 |
| Libro de caja 0002 socieda            | d BP01                                                |                                 |
| 🕹 Grabar 📙 Contabilizar 昌 Imprimir    | diario 🖷 Cambiar libro caja 🖉 Opciones tratamiento    |                                 |
| Selección de datos                    | Visuaiz saldos p.interv.a visual.                     |                                 |
| Interv.a visual.                      |                                                       |                                 |
| Hoy                                   | + Total ingresos efectivo 8,000.00 MXP Ctd.:          | 2                               |
| Esta semana                           | + Total ingresos cheques 0.00 MXP Ctd.:               | Θ                               |
| Período actual                        | - Total gastos efectivo 1,550.00 MXP Ctd.:            | 3                               |
| Libro caja: ADMON MEXICO 🖷            | = Saldo final 6,450.00 MXP                            |                                 |
| Sociedad: Productos Urman SA          | de ello, en efectivo 6,450.00 MXP                     |                                 |
| Gastos efectivo                       | Ingresos cheques                                      |                                 |
|                                       |                                                       |                                 |
| Operación contable Importe St.c       | Part. I Libro mayor Receptor recibo Centro coste Txt. | Acreedor Cliente Dat Fecha cont |
| * 1,000.00 00                         | Cumple Fer                                            |                                 |
| AGUA 50.00 00                         | 🖬 🔂 630020 Leonardo García 1102 Algún texto           | 3 20.06.2007                    |
|                                       |                                                       | 20.06.2007                      |
|                                       |                                                       |                                 |
|                                       |                                                       |                                 |
|                                       |                                                       |                                 |
|                                       |                                                       |                                 |
| L                                     |                                                       |                                 |
|                                       |                                                       |                                 |
|                                       | ntab.sei. A Recibo A Doc.subsig                       |                                 |
|                                       |                                                       | 👂 FBCJ 🖪 atlas INS 🍙 🦯          |
| Hinicio 🕴 🦂 Windows Live Me           | Constant Presentaciones 🛛 🕅 Microsoft Excel           | ES 🔇 🖓 🕬 😓 05:42 p.m.           |

Para imprimir el Diario de Caja Chica, es necesario dar clic al Botón Imprimir Diario.